## 位置情報の設定方法

## Android

- スマホの上から下へスワイプ
- スマホの位置情報を「ON」にしてください
- ③ カメラアプリの位置情報を「ON」にしてください

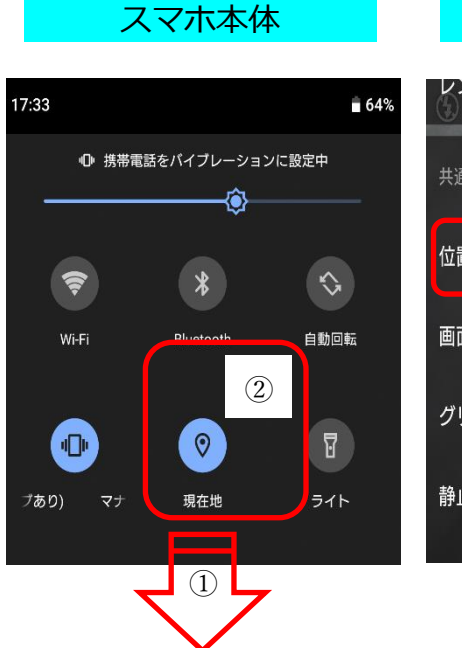

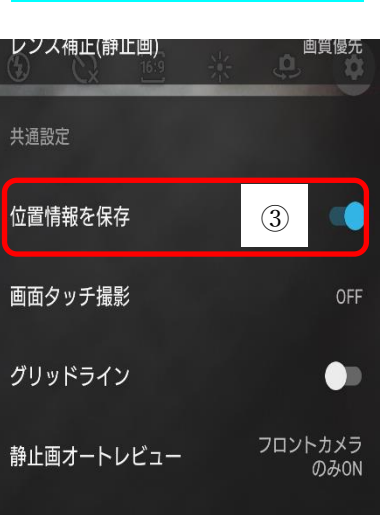

く設定

✓ 位置情報サービス

(2) 連絡先

プライバシー

2

カメラアプリ

設定方法は機種ごとに異なります。 ×: 下記は、設定方法の一例です。 ※ iPhone ① スマホの設定からプライバシーを選択 ② 位置情報サービスを選択 ③ 位置情報サービスを「ON」にしてください ④ 下へスクロールして、カメラアプリの位置情報を「ON」 にしてください く戻る 位置情報サービス 設定 【 スクリーンタイム 3 位置情報サービス ② 一般 位置情報の通知 🔋 コントロールセンター "位置情報サービス"では、GPS、Bluetooth、クラウドソース 🗔 バッテリー Wallet 使用中のみ> (1) > 🕛 プライバシー

weathernews

◎ カメラ

使用中のみ >

1 (A) 74 1